# Registracijos į dalykų/modulių užsiėmimus ir jų galutinių įvertinimų peržiūra

Patekęs į SVS studentas mato tokį langą:

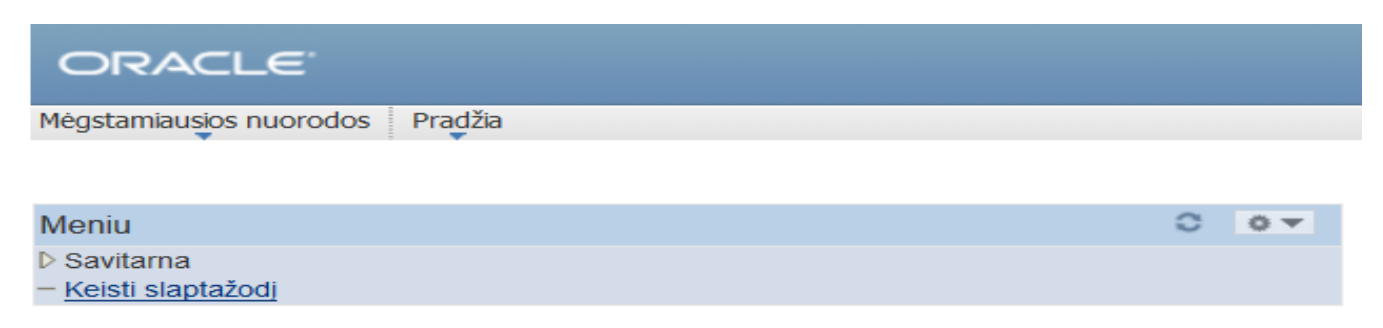

Spragtelėjus ant užrašo Savitarna atsidaro savitarnos lango turinys:

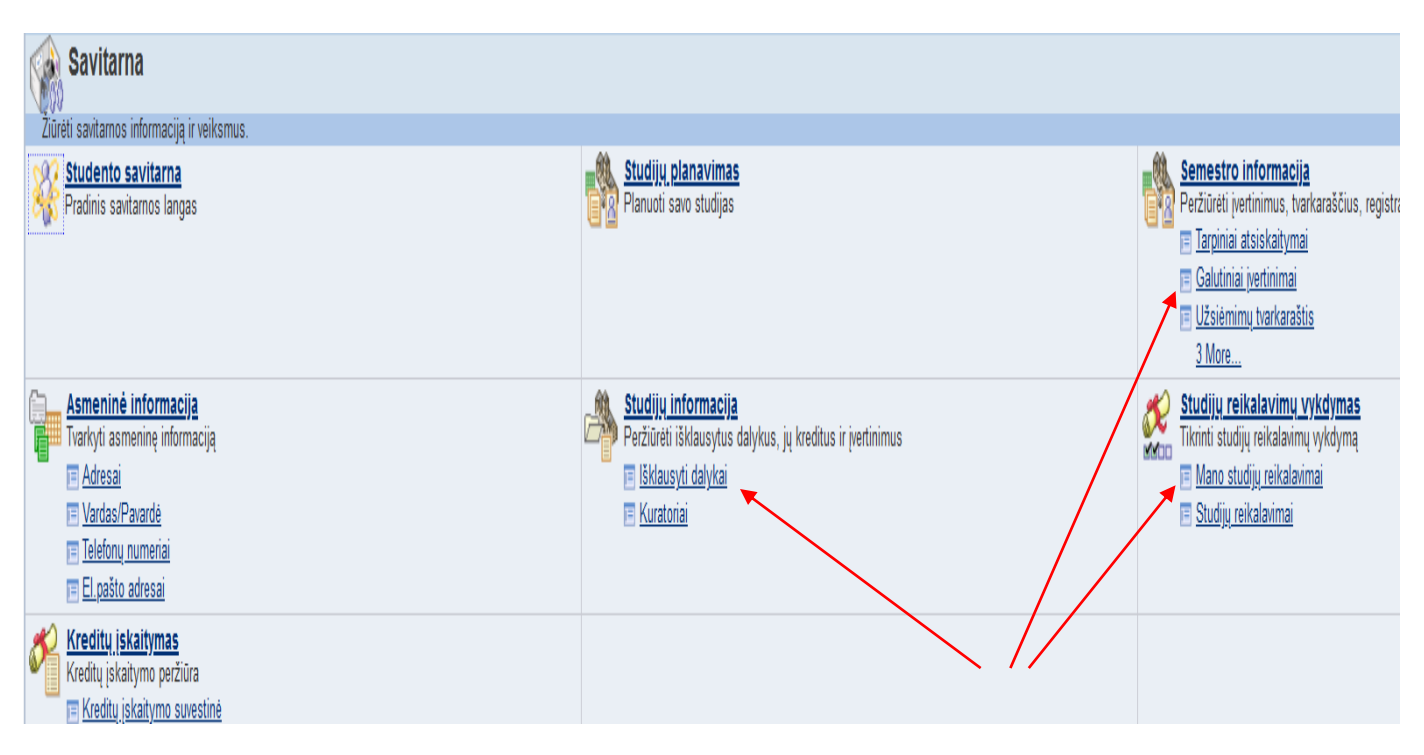

Savo išklausytus dalykus ir jų galutinius įvertinimus studentai gali matyti keliuose languose (*šiek tiek kitokia forma ):* 

- 1. Lange "Galutiniai įvertinimai"
- 2. Lange "Išklausyti dalykai"
- 3. Lange "Mano studijų reikalavimai"

# 1. Skyriuje "Semestro informacija", lange "Galutiniai įvertinimai" :

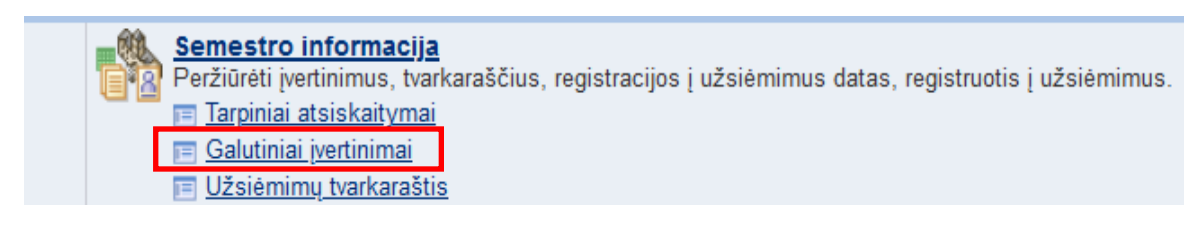

# **<u>!!! Labai svarbios pastabos</u>:**

- 1. Šis langas neteikia informacijos apie įskaitymus iš kitų institucijų.
- 2. <u>!!! Šiame lange įvertinimai atsiranda tik po sesijos, kai fakultetų dekanatuose</u> (raštinėse) atsakingi administruojantys darbuotojai juos galutinai patvirtina

<u>Šiame lange matosi visi įvertinimai dalykų, į kurių užsiėmimus studentas Kauno kolegijoje buvo</u> <u>įregistruotas tam tikrą semestrą.</u>

Atsidarius langą, pradžioje atsiverčia semestrų lentelė:

## Peržiūrėti įvertinimus

| Pasirinkite semestrą ir spauskite tęsti |                          |                       |                |  |  |  |
|-----------------------------------------|--------------------------|-----------------------|----------------|--|--|--|
|                                         | Semestras                | Akadem. laipsn.       | Akad.instituc. |  |  |  |
| $^{\circ}$                              | 2019/2020 m.m. pavasario | Profesinis bakalauras | Kauno kolegija |  |  |  |
| 0                                       | 2019/2020 m.m. rudens    | Profesinis bakalauras | Kauno kolegija |  |  |  |
| 0                                       | 2018/2019 m.m. pavasario | Profesinis bakalauras | Kauno kolegija |  |  |  |
| 0                                       | 2018/2019 m.m. rudens    | Profesinis bakalauras | Kauno kolegija |  |  |  |
| ۲                                       | 2017/2018 m.m. pavasario | Profesinis bakalauras | Kauno kolegija |  |  |  |
| 0                                       | 2017/2018 m.m. rudens    | Profesinis bakalauras | Kauno kolegija |  |  |  |
|                                         |                          | Testi                 |                |  |  |  |

Pirmajame lentelės stulpelyje <u>pasižymėjus norimą semestrą</u> ir nuspaudus mygtuką <u>"Tęsti"</u> atsiverčia semestro dalykų/modulių įvertinimų lentelė ir semestro statistika.

Oficialių įvertinimų sekcijoje matosi visų semestro dalykų užsiėmimai, į kuriuos įregistruoti studentai; dalykų apimtis kreditais; įvertinimo taškai (kreditų sk. x iš įvertinimo balo); sesijos rūšis (įprasta ar perlaikymo). Šioje lango sekcijoje dar yra stulpelis "Kokybės vertinimas", kuriame studentai gali rasti ir užpildyti anketą apie dalyko dėstymo kokybę.

Semestro statistikos sekcijoje studentas gali pamatyti:

- kiek iš viso kreditų jis surinko per semestrą bei svertinį semestro vidurkį (stulpelis "Kreditai iš registracijos")
- kiek iš viso kreditų jis surinko per jau studijuotus semestrus ir koks kelių semestrų svertinis vidurkis (stulpelis "Viso kreditų")

Žemiau pateiktame pavyzdyje matosi antro semestro įvertinimai, todėl semestro statistikos stulpelyje "Viso kreditų" yra kreditų suminis skaičius po 2 semestrų (60 kreditų) bei 2-jų semestrų svertinis vidurkis (8,80). Tuo tarpu, stulpelyje "Kreditai iš registracijos" yra einamojo (2-ro) semestro vidurkis (9,20) bei kreditų sk. (30 kreditų):

| Mégsta | Mėgstamiausios nuorodos 🛛 Pradžia > Savitarna > Semestro informacija > Galutiniai įvertinimai |                                  |                 |                                    |             |                                     |         |                       |  |
|--------|-----------------------------------------------------------------------------------------------|----------------------------------|-----------------|------------------------------------|-------------|-------------------------------------|---------|-----------------------|--|
| - U    | 🗢 Užsiėmimo įvertinimai - 2017/2018 m.m. pavasario                                            |                                  |                 |                                    |             |                                     |         |                       |  |
|        | Oficialūs įvertinimai                                                                         | <b></b> )                        |                 |                                    |             |                                     |         |                       |  |
|        | <u>Užsiėmimas</u>                                                                             | <u>Trumpas</u><br>pavadinimas    | <u>Kreditai</u> | <u>Vertinimo</u><br><u>būdas</u>   | Įvertinimas | Į <u>vertinimo</u><br><u>taškai</u> | Session | Kokybės<br>vertinimas |  |
|        | 041 015254                                                                                    | Grafinis dizainas 2              | 6,00            | Dešimtbalė<br>vertinimo<br>sistema | 10          | 60,000                              | Įprasta | •                     |  |
|        | 041 015257                                                                                    | Įvadinė specialybės<br>praktika  | 6,00            | Dešimtbalė<br>vertinimo<br>sistema | 9           | 54,000                              | Įprasta | •                     |  |
|        | <u>041 015461</u>                                                                             | Chemija                          | 6,00            | Dešimtbalė<br>vertinimo<br>sistema | 10          | 60,000                              | Įprasta | •                     |  |
|        | 041 015465                                                                                    | Teisės pagrindai                 | 3,00            | Dešimtbalė<br>vertinimo<br>sistema | 9           | 27,000                              | Įprasta | •                     |  |
|        | 041 023087                                                                                    | Informacijos<br>technologijos 2  | 3,00            | Dešimtbalė<br>vertinimo<br>sistema | 9           | 27,000                              | Įprasta | •                     |  |
|        | 041 023089                                                                                    | Techninis leidinio<br>parengimas | 3,00            | Dešimtbalė<br>vertinimo<br>sistema | 9           | 27,000                              | Įprasta | •                     |  |
|        | PRAMIN 015252                                                                                 | Matematika 2                     | 3,00            | Dešimtbalė<br>vertinimo<br>sistema | 7           | 21,000                              | Įprasta | •                     |  |

👻 Semestro statistika - 2017/2018 m.m. pavasario

| Aprašas                        | Kreditai iš registracijos | Viso kreditų |
|--------------------------------|---------------------------|--------------|
|                                |                           |              |
| Kreditai traukiami į vidurkį:  |                           |              |
| Išklausyti                     | 30,000                    | 60,000       |
| Atsiskaityti                   | 30,000                    | 60,000       |
| Kreditai netraukiami į vidurkį |                           |              |
| Išklausyti                     |                           |              |
| Atsiskaityti                   |                           |              |
| Svertinio vidurkio skaičiavim. |                           |              |
| Įvertinimų*kreditų suma        | 276,000                   | 528,000      |
| / Kreditų suma                 | 30,000                    | 60,000       |
| = Svertinis vidurkis           | 9,200                     | 8,800        |

2. Skyriuje "Studijų informacija", lange "Išklausyti dalykai",

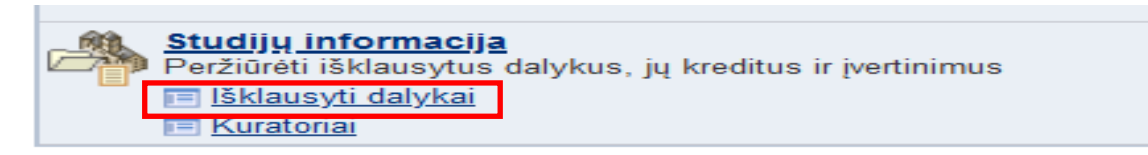

studentas gali matyti visus <u>(tam momentui)</u> išklausytus dalykus ir jų įvertinimus <u>(tame tarpe ir savo studijų programos dalykus už kuriuos buvo įskaityti kitų institucijų dalykai (Lietuvos arba užsienio institucijų) !!!</u>

## lšklausyti dalykai

| Rezultatus rūšiuoti pagal |          | ~ |  |
|---------------------------|----------|---|--|
| Toliau pagal              |          | ~ |  |
|                           | Rūšiuoti |   |  |

|            | itytas 🔶 🛵 įskait.i                   | šorinis 🔶 Studijuo               | ojamas                         |                    |                 |               |
|------------|---------------------------------------|----------------------------------|--------------------------------|--------------------|-----------------|---------------|
| Dalykas    | Pavadinimas                           | <u>Dalyko pilnas pavadinimas</u> | Semestras                      | <u> vertinimas</u> | <u>Kreditai</u> | <u>Būsena</u> |
| 001 013704 | <u>Skaitmeninė fotograf. (I</u> )     | Skaitmeninė fotografija          | 2018/2019<br>m.m.<br>pavasario | 10                 | 3,00            | Ø             |
| 001 015770 | <u>Bendravimo psichologija (l</u> )   | Bendravimo psichologija          | 2019/2020<br>m.m. rudens       | 8                  | 3,00            | \$            |
| 001 015796 | Knygos menas (I)                      | Knygos menas                     | 2019/2020<br>m.m. rudens       | 8                  | 3,00            | \$            |
| 001 024358 | <u>Kūrybiškas problemų sprendimas</u> | Kūrybiškas problemų sprendimas   | 2019/2020<br>m.m.<br>pavasario | NE                 | 3,00            | Ø             |
| 041 014280 | <u>Fizika</u>                         | Fizika                           | 2017/2018<br>m.m. rudens       | 9                  | 3,00            | Ø             |
| 041 015184 | Leidybos technologijos1               | Leidybos technologijos 1         | 2018/2019<br>m.m. rudens       | 9                  | 6,00            | Ø             |
| 041 015192 | <u>Užsienio kalba (anglų)</u>         | Užsienio kalba (anglų)           | 2018/2019<br>m.m. rudens       | 8                  | 6,00            | Ø             |
| 041 015194 | Spaudos technologijos1                | Spaudos technologijos 1          | 2019/2020<br>m.m. rudens       | 6                  | 3,00            | \$            |
| 041 015194 | Spaudos technologijos1                | Spaudos technologijos 1          | 2019/2020<br>m.m. rudens       | NE                 | 3,00            | Ø             |
| 041 015254 | <u>Grafinis dizainas 2</u>            | Grafinis dizainas 2              | 2017/2018<br>m.m.<br>pavasario | 10                 | 6,00            | Ø             |
| 041 015257 | Įvadinė specialybės praktika          | Įvadinė specialybės praktika     | 2017/2018<br>m.m.              | 9                  | 6,00            | Ø             |

**<u>!!! Pastaba:</u>** išsami informacija apie įskaitytų dalykų peržiūrą studento savitarnoje pateikta atskirame faile.

3. Skyriuje **"Studijų reikalavimų vykdymas"** lange **"Mano studijų reikalavimai",** studentas gali pasitikrinti savo studijų programos reikalavimus ir jų įvykdymą (pagal studijų semestrus):

Žemiau pateiktame pvz. pateikti studento 5 semestro akademiniai reikalavimai ir jų įvykdymas:

## 🔻 Studijų programa: Grafinės technologijos

## 5 semestro moduliai

Atsiskaityta: Penktam semestrui yra skirti šie moduliai

#### 🔻 5 semestro privalomi moduliai

Atsiskaityta: Penktame semestre būtina išklausyti kiekvieną iš žemiau išvardintų modulių:

• Dalykai: reikia 6, yra 6, trūksta 0

| Dalykų, kurie tenkina reikalavimus, sąrašas: |                                |                 |                                  |                    |                                            |  |  |
|----------------------------------------------|--------------------------------|-----------------|----------------------------------|--------------------|--------------------------------------------|--|--|
|                                              |                                | Ti              | nkinti   Rodyti visus   🗖 🛛 Pirn | nas 🖪 1-6 iš 6 🕨   | Paskutinis                                 |  |  |
| <u>Dalykas</u>                               | Pavadinimas                    | <u>Kreditai</u> | Semestras                        | <u>Įvertinimas</u> | <u>Būsena</u>                              |  |  |
| 041015194                                    | Spaudos technologijos1         | 3.00            | 2019/2020 m.m. rudens            | 6                  | ${ \  \  \  \  \  \  \  \  \  \  \  \  \ $ |  |  |
| 041015577                                    | Ekonomika 2                    | 3.00            | 2019/2020 m.m. rudens            | 8                  | ${ \ }$                                    |  |  |
| 041015743                                    | Rinkodaros pagrindai           | 3.00            | 2019/2020 m.m. rudens            | 8                  | ${ \  \  \  }$                             |  |  |
| 041015744                                    | <u>Vadyba</u>                  | 3.00            | 2019/2020 m.m. rudens            | 8                  | ${ \ }$                                    |  |  |
| 041015745                                    | <u>Baigiamoji praktika</u>     | 9.00            | 2019/2020 m.m. rudens            | 6                  | ${ \  \  \  \  \  \  \  \  \  \  \  \  \ $ |  |  |
| 041023096                                    | Grafinio produkto kūrimas<br>1 | 6.00            | 2019/2020 m.m. rudens            | 9                  | 8                                          |  |  |

Jei studento semestro galutiniai įvertinimai dar nėra galutinai registruoti , tai akademinių reikalavimų lange jų dar nėra:

| Dalykas   | Pavadinimas                                 | Kreditai | Semestras | Įvertinimas | Büsena |
|-----------|---------------------------------------------|----------|-----------|-------------|--------|
| 001010408 | Fizinis aktyvumas 4                         | 0.00     |           |             |        |
| 043014318 | <u>Inžinerinė grafika 2</u><br>( <u>mt)</u> | 3.00     | Pavasaris |             |        |
| 043014319 | <u>Projektavimo</u><br>pagrindai (mt)       | 3.00     | Pavasaris |             |        |
| 043014327 | <u>Gamybinė praktika</u><br>( <u>mt)</u>    | 9.00     | Pavasaris |             |        |

Languose " Mano studijų reikalavimai" arba "Išklausyti dalykai" studentas spragtelėjęs ant dalyko pavadinimo gali atsiversti savo studijuojamų dalykų trumpus aprašus:

Šiame pvz. per langą "Išklausyti dalykai" : atsiverčiamas dalyko "Bendravimo • psichologija" trumpas aprašas:

## lšklausyti dalykai

Atsiskaitytas

| s rūšiuoti pagal | Rezultatus r |
|------------------|--------------|
| Toliau pagal     |              |
| Rūšiuoti         |              |

🔶 Studijuojamas

| Dalykas    | Pavadinimas                         | <u>Dalyko pilnas pavadinimas</u> | Semestras                      | <u>Įvertinimas</u> | Kreditai | <u>Būsena</u> |
|------------|-------------------------------------|----------------------------------|--------------------------------|--------------------|----------|---------------|
| 001 013704 | <u>Skaitmeninė fotograf. (I)</u>    | Skaitmeninė fotografija          | 2018/2019<br>m.m.<br>pavasario | 10                 | 3,00     | S             |
| 001 015770 | <u>Bendravimo psichologija (l</u> ) | Bendravimo psichologija          | 2019/2020<br>m.m. rudens       | 8                  | 3,00     | ¢             |
| 001 015796 | Knygos menas (I)                    | Knygos menas                     | 2019/2020<br>m.m. rudens       | 8                  | 3,00     | \$            |

## Dalyko "Bendravimo psichologija" trumpas aprašas:

delskait.išorinis

#### Išklausyti dalykai

#### Dalykas plačiau

#### Grįžti į Išklausyti dalykai

001 015770 - Bendravimo psichologija

| Dalyko informacija                                                                   |                                  |                                                                |
|--------------------------------------------------------------------------------------|----------------------------------|----------------------------------------------------------------|
| Akadem. laipsn.                                                                      | Profesinis bal                   | kalauras                                                       |
| Kreditai                                                                             | 3.00                             |                                                                |
| Vertinimo būdas                                                                      | Dešimtbalė                       |                                                                |
| Dalyko komponentai                                                                   | Teorija                          | Privalomas                                                     |
| Studijų miestas                                                                      | KAUKO mie                        | stelis, Pramonės pr.                                           |
| Fakultetas/Skyrius                                                                   | Technologiju                     | ų ir kraštotvarkos                                             |
| Akademinis padalinys                                                                 | Medijų tech                      | nologijų katedra                                               |
| Registracijos informacija                                                            |                                  |                                                                |
| Papildomi požymia                                                                    | <b>ii</b> Lietuvių kall          | ba                                                             |
| Anotacija                                                                            |                                  |                                                                |
|                                                                                      |                                  |                                                                |
|                                                                                      |                                  |                                                                |
|                                                                                      |                                  |                                                                |
|                                                                                      |                                  |                                                                |
| Psichologijos mokslo objektai ir metodai.<br>planavimas, veiklos organizavimas. Asme | Filosofijos pas<br>nybės psichol | aulėžiūra. Sugebėjimai ir gal<br>ogija. Elgesio motyvacija. Pa |

Valdymo sprendimų priėmimas. Nuostatos, emocijos. Žmogaus laisvė. Etika ir moralė. Savimonė. Tarpasmeninė komunikacija. Profesinio įvaizdžio svarba. Geros manieros – žingsnis į karjerą. Studentai nagrinėja asmenybės, pažinimo, santykių ir grupės psichologijos klausimus.

• Šiame pvz. per langą "Mano studijų reikalavimai" : atsiverčiamas dalyko "Fizika" trumpas aprašas:

| Galite rinktis šiuos dalykus: |                                             |                 |                                         |                     |               |  |
|-------------------------------|---------------------------------------------|-----------------|-----------------------------------------|---------------------|---------------|--|
|                               |                                             | Tink            | <u>kinti</u>   Rodyti visus   🗖 🛛 Pirma | as 🖪 1-7 iš 7 🕨     | Paskutinis    |  |
| <u>Dalykas</u>                | Pavadinimas                                 | <u>Kreditai</u> | Semestras                               | Į <u>vertinimas</u> | <u>Būsena</u> |  |
| 041014280                     | Fizika                                      | 3.00            | 2017/2018 m.m. rudens                   | 9                   | $\bigotimes$  |  |
| 041015466                     | Grafinis dizainas 1                         | 3.00            | 2017/2018 m.m. rudens                   | 10                  | $\bigotimes$  |  |
| 041023086                     | Informacijos technologijos<br>1             | 6.00            | 2017/2018 m.m. rudens                   | 8                   | 3             |  |
| 041023088                     | <u>Grafinių technologijų</u><br>įvadas      | 3.00            | 2017/2018 m.m. rudens                   | 8                   | 3             |  |
| PRAMIN014271                  | <u>Filosofija</u>                           | 6.00            | 2017/2018 m.m. rudens                   | 9                   | $\bigotimes$  |  |
| PRAMIN014272                  | <u>Specialybės kalbos</u><br><u>kultūra</u> | 3.00            | 2017/2018 m.m. rudens                   | 7                   | ø             |  |
| PRAMIN014273                  | Matematika 1                                | 6.00            | 2017/2018 m.m. rudens                   | 8                   | $\bigotimes$  |  |

# Dalyko "Fizika" trumpas aprašas:

## Studijų reikalavimai

## Dalykas plačiau

#### Grįžti į Studijų reikalavimai

041 014280 - Fizika

| Dalyko informacija                          |                                                            |            |                           |
|---------------------------------------------|------------------------------------------------------------|------------|---------------------------|
| Akadem. laipsn.                             | Profesinis bakalauras                                      |            | Žiūrėti užsiėmimo sekciją |
| Kreditai<br>Vertinimo būdas                 | 3.00<br>Dešimtbalė                                         |            |                           |
| Dalyko komponentai                          | Teorija                                                    | Privalomas |                           |
| Studijų miestas<br>Fakultetas/Skyrius       | KAUKO miestelis, Pramonės pr.<br>Technologiju              |            |                           |
| Akademinis padalinys                        | Technologijų fakulte                                       | etas       |                           |
| Registracijos informacija                   |                                                            |            |                           |
| Standartiškai siūlomas<br>Papildomi požymia | <ul> <li>Ruduo (Autumn)</li> <li>Lietuvių kalba</li> </ul> |            |                           |
| Anotacija                                   |                                                            |            |                           |

Fizika. Dalyke nagrinėjamos mechanikos ir molekulinės fizikos, elektros, optikos, atomo fizikos teorijos temos, atliekami laboratoriniai darbai, sprendžiami uždaviniai. Studentai supažindinami su fizikos mokslo ir technologijų naujovėmis. Laboratorinių darbų metu atliekamas fizikos eksperimentas, analiziniu būdu naudojantis IT apskaičiuojami rezultatai – studentai mokosi kaupti, klasifikuoti, analizuoti ir pateikti duomenis. Įvertinamas atlikto bandymo tikslumas, suformuluojamos išvados. Atlikto bandymo rezultatų tikslumui įvertinti, studentai tikrąsias vertes suranda informacijos šaltiniuose – vadovėliuose, žinynuose, internete. Formuojami saugaus darbo su laboratoriniais prietaisais įgūdžiai, mokomasi dirbti komandoje.